# UB04 / HCFA 1450 Boxes and Where Information is Pulled

Last modified on 12/19/2024 12:26 pm EST

DrChrono will pull data from a patient's chart to populate the UB04/HCFA 1450 form. The following is a guide identifying which fields the data will be pulled from.

- Box 1 Billing Provider Name, Street Address, City, State, Zip, Telephone, Fax, Country Code
  - 1. Navigate to Account > Offices
  - 2. The system will pull the billing provider's name and address from the office settings (Figure 1), as long as the office is attached to the patient's appointment/visit (Figure 2).

Figure 1

| dr chrono  |          |          |         |         |         |  |  |  |
|------------|----------|----------|---------|---------|---------|--|--|--|
| Schedule   | Clinical | Patients | Reports | Billing | Account |  |  |  |
| Manage     |          | 1        |         |         |         |  |  |  |
| Active Off | ices     |          |         |         |         |  |  |  |

| Туре 🧃          | Appointme       | ent OVid   | leo Visit 🜖 | ⊖ Break | U Walk- | in 🗌 Tra | ansition of Ca | re 🗌 New Patier       | nt 🗌 Referral |  |
|-----------------|-----------------|------------|-------------|---------|---------|----------|----------------|-----------------------|---------------|--|
|                 |                 |            |             |         |         |          |                |                       |               |  |
|                 |                 |            |             |         |         |          |                |                       |               |  |
|                 |                 |            |             |         |         |          |                |                       |               |  |
| Provider        |                 |            | ~           |         |         |          | Billing        | If different to provi | der - 🗸 🗸     |  |
| Supervising - I | If different to | provider - | ~           |         |         |          |                |                       | /             |  |
| Patient         |                 |            | + +         | N 🕑     |         |          | Office:        |                       | ~             |  |
| Reason:         |                 |            |             |         |         |          | Profile:       |                       | ~             |  |
|                 |                 |            |             | 1.      |         | E        | ligibility     |                       | ~             |  |

- Box 2 Billing Provider Designated Pay-to Name, Pay-to Address, Pay-to City, Pay-to State, Pay-to ID
  - 1. Navigate to Account > Offices > Billing tab
  - 2. The system will print an alternative pay-to-address if designated under the office setting > Billing tab (Figure 3) and "Use alternate pay-to address in Hospital Claim" is enabled (Figure 4)

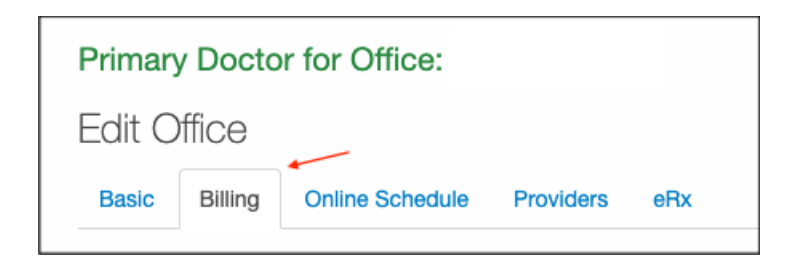

Figure 4

| Institutional Medical Billing                     |                                       |                                             |  |  |  |  |
|---------------------------------------------------|---------------------------------------|---------------------------------------------|--|--|--|--|
| Use alternate pay to address in<br>Hospital Claim | use alternate "pay to" address in 837 | 7i billing and UB-04 form if checked.       |  |  |  |  |
| Facility Tax ID # (institutional)                 |                                       | Leave it blank if same to account settings. |  |  |  |  |
| Hospital Pay to Address                           |                                       | US address only                             |  |  |  |  |
|                                                   |                                       | <b>—</b>                                    |  |  |  |  |
| Hospital Pay to Zip Code                          |                                       |                                             |  |  |  |  |
| Hospital Pay to State                             | ~                                     | )                                           |  |  |  |  |
| Hospital Pay to City                              |                                       |                                             |  |  |  |  |

• Box 3 - Patient Control Number, Medical/Health Record Number

 3a - Patient Control Number -Generated automatically by DrChrono. It can be found in the URL when you are in a patient appointment or chart. (Figure 5)

Figure 5

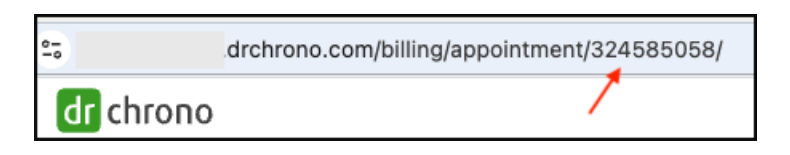

• 3b - Med Rec Number - Generated automatically by DrChrono. Also known as the Claim ID and drc claim #. The number can be used to pull up the encounter in the Live Claims Feed. (Figure 6)

# Figure 6

| Live Claims Feed                                                                |                               |
|---------------------------------------------------------------------------------|-------------------------------|
| Select All Offices Select None C new office All -                               |                               |
| Claim Type All - Claim St 🕘 🔵 😋 All - Billing St: All - Appt Profiles: All - Ca | Iculate Counts                |
| Patient U Payer Name U Payer ID drc claim #                                     | Clinical Note                 |
| Open window in new tab Exclude future follow-up dates                           | Check All Clear Update Filter |

## • Box 4 - Type of Bill

 A four-digit code is automatically generated based on the type of facility selected. It can be set, per facility, as a default under Account > Office > Billing > Institutional Billing.

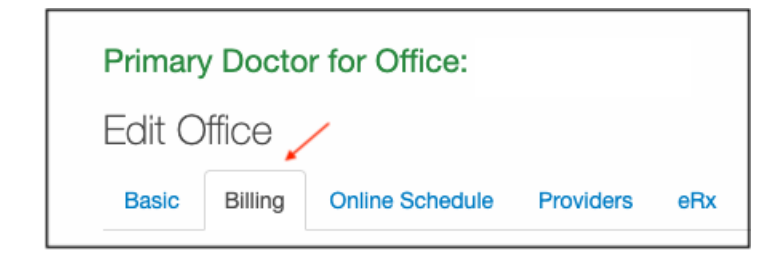

# Figure 8

| Institutional Medical Billing                     |                                       |                                             |  |  |  |  |
|---------------------------------------------------|---------------------------------------|---------------------------------------------|--|--|--|--|
| Use alternate pay to address in<br>Hospital Claim | use alternate "pay to" address in 837 | 7i billing and UB-04 form if checked.       |  |  |  |  |
| Facility Tax ID # (institutional)                 |                                       | Leave it blank if same to account settings. |  |  |  |  |
| Facility Type                                     | · · · · · · · · · · · · · · · · · · · | default value for UB04 box 4                |  |  |  |  |
| Care Type                                         | <b>v</b>                              | default value for UB04 box 4                |  |  |  |  |
| Billing Sequence                                  |                                       | default value for UB04 box 4                |  |  |  |  |
| Addmission Type                                   | ~                                     | default value for UB04 box 14               |  |  |  |  |
| Origin Point                                      |                                       | default value for UB04 box 15               |  |  |  |  |
| Discharge Status                                  | ~                                     | default value for UB04 box 17               |  |  |  |  |
|                                                   |                                       |                                             |  |  |  |  |
| Save                                              |                                       |                                             |  |  |  |  |

 Note the default can be overridden under the patient encounter in the Live Claims Feed > inside patient encounter > right column > Facility Type (Figure 9)

# Figure 9

| Facility Type | ✓ 1: Hospital                        |  |  |  |  |
|---------------|--------------------------------------|--|--|--|--|
|               | 2: Skilled nursing facility          |  |  |  |  |
|               | 3: Home Health                       |  |  |  |  |
|               | 4: Christian Science (Hospital)      |  |  |  |  |
|               | 5: Christian Science (Extended Care) |  |  |  |  |
|               | 6: Intermediate Care                 |  |  |  |  |
|               | 7: Clinic                            |  |  |  |  |
|               | 8: Special Facility                  |  |  |  |  |

- First digit Leading zero that is ignored by some payers
- Second digit Type of facility
- Third digit Type of care
- Fourth digit Sequence of this bill in the sequence of care (aka frequency code)

#### • Box 5 - Federal Tax Number

Account > Account Settings > Medical Billing > Practice Tax ID

• This will serve as the default TIN.

Figure 10

| Account Settings           |                    |                             |                                                                      |                      |          |                  |  |
|----------------------------|--------------------|-----------------------------|----------------------------------------------------------------------|----------------------|----------|------------------|--|
| Profile View General Email | Medical Billing el | Rx Info Services            | Usage                                                                | Sample Data          | Security | Patient Payments |  |
| Receipt Options            | 1                  |                             |                                                                      |                      |          |                  |  |
| Modical Billing            |                    |                             |                                                                      |                      |          |                  |  |
| Medical Billing            |                    |                             |                                                                      |                      |          |                  |  |
| Default Billing Provider   |                    | ~                           |                                                                      |                      |          |                  |  |
| Billing NPI                |                    | Required for                | Required for eRx & billing. Group NPI can be same as rendering NPI # |                      |          |                  |  |
| Rendering Provider NPI     |                    | Individual F                | Individual Provider NPI #. Leave blank if the same as billing NPI    |                      |          |                  |  |
| Practice Official Name     |                    |                             |                                                                      |                      |          |                  |  |
| Practice Tax ID            | [                  |                             |                                                                      |                      |          |                  |  |
| CLIA Number                |                    | Optional: F                 | or CLIA certi                                                        | fied labs            |          |                  |  |
| CLIA # Expiration          | Optic              | onal: Expiration date of CL | IA #                                                                 |                      |          |                  |  |
| Billing Taxonomy Code      | 171100000X         | Optional: L                 | eave blank t                                                         | o let the system cho | ose      |                  |  |
| Rendering Taxonomy Code    | 171100000X         | Optional: L                 | eave blank t                                                         | o let the system cho | ose      |                  |  |
| Individual Medicare PTAN   |                    |                             |                                                                      |                      |          |                  |  |
| Group Medicare PTAN        |                    |                             |                                                                      |                      |          |                  |  |
| Individual BCBS Number     |                    |                             |                                                                      |                      |          |                  |  |
|                            |                    |                             |                                                                      |                      |          |                  |  |

• Account > Offices > Billing Tab > Institutional Billing

• If a TIN is entered in this box, it will override what is listed under Account Settings.

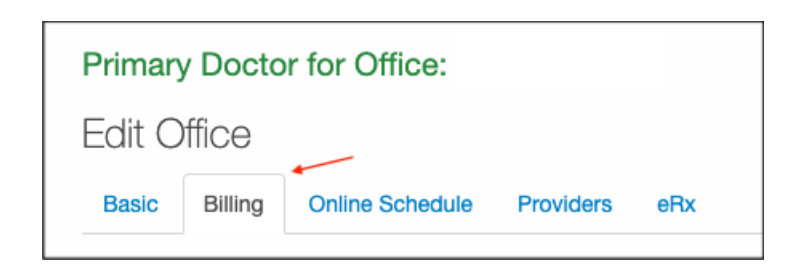

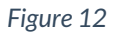

| Institutional Medical Billing                     |                                                                           |  |  |  |  |
|---------------------------------------------------|---------------------------------------------------------------------------|--|--|--|--|
| Use alternate pay to address in<br>Hospital Claim | use alternate "pay to" address in 837i billing and UB-04 form if checked. |  |  |  |  |
| Facility Tax ID # (institutional)                 | Leave it blank if same to account settings.                               |  |  |  |  |
| Facility Type                                     | ✓ default value for UB04 box 4                                            |  |  |  |  |
| Care Type                                         | ✓ default value for UB04 box 4                                            |  |  |  |  |
| Billing Sequence                                  | ✓ default value for UB04 box 4                                            |  |  |  |  |
| Addmission Type                                   | ✓ default value for UB04 box 14                                           |  |  |  |  |
| Origin Point                                      | ✓ default value for UB04 box 15                                           |  |  |  |  |
| Discharge Status                                  | ✓ default value for UB04 box 17                                           |  |  |  |  |
|                                                   |                                                                           |  |  |  |  |

- Box 6 Statement Covers Period From/Through
  - Appointment > Billing Tab (Figure 13)

| Schedule Appo | intment |             |        |              |       |     |           |              |            |         |            | ×           |
|---------------|---------|-------------|--------|--------------|-------|-----|-----------|--------------|------------|---------|------------|-------------|
| Appointment   | Billing | Eligibility | Vitals | Growthcharts | Flags | Log | Comm.     | Revisions    | Custom E   | Data    | MU Helper  |             |
|               | Claim   |             |        |              |       | [   | Patient S | uperBill Cli | nical Note | Billing | Details Ot | her Forms ▼ |

• Right side under header Hospitalization Info

| Hospitalization Info        |   |
|-----------------------------|---|
| Admission Date              |   |
| Discharge Date              |   |
| Start Care/Stm Covers Start |   |
| End Care/Stm Covers End     | 1 |

- Box 7 Unlabeled / Not used
- Box 8 Patient Name and Identifier
  - The patient's name will be pulled from the Important tab under the patient's chart. (Figure 15)
  - The patient's First, Middle, and Last names will print on the UB04/CMS 1450 if entered. The patient's nickname will only show on their electronic account. It will not print on the claim form.

| Figure | 15 |
|--------|----|
|--------|----|

| Important       | Demographi                     | cs | Insurances | Authorizations   |
|-----------------|--------------------------------|----|------------|------------------|
| Important Infor | mation                         |    |            |                  |
| 1               | Primary Provider               |    | ~          | )                |
|                 | Status                         |    | ~          | )                |
|                 | Title                          |    |            | e.g. Mr, Mrs, Ms |
|                 | <ul> <li>First Name</li> </ul> |    |            |                  |
|                 | Nick Name                      |    |            |                  |
| — •             | Middle Name                    |    |            |                  |
| _               | -> Last Name                   |    |            |                  |
| Prev            | ious/Birth Name                |    |            |                  |

- Box 9 Patient Street Address, City, State, Zip, Country Code
  - The patient's address will be pulled from the **Demographics** tab under the patient's chart. (Figure 16)

```
Figure 16
```

| Important Demographics Inst | urances Authorizations     | Smoking Status Flags Balance                                |
|-----------------------------|----------------------------|-------------------------------------------------------------|
| Demographics                |                            |                                                             |
| Patient National ID Number  |                            |                                                             |
| Patient Date of birth       |                            | e.g. 8/8/1979                                               |
| Approx Age (if DOB unknown) |                            | ]                                                           |
| Sex                         | ~                          |                                                             |
| Gender Identity             | ~                          |                                                             |
| Sexual Orientation          | ~                          |                                                             |
| Race                        | -                          |                                                             |
|                             |                            |                                                             |
| Race - Subcategories        | Race subcategories Options | J                                                           |
| Ethnicity                   | ~                          |                                                             |
| Preferred Language          | ~                          |                                                             |
| Patient Student Status      | ~                          | For patients that are 19 years or older and not handicapped |
| Country                     | <b>v</b>                   | ]                                                           |
| Street Address              |                            |                                                             |
|                             |                            | Zin code will nonulate city and state for LIS addresses     |
| Zip Code                    |                            | Lip code win populate ony and state for oo addresses.       |
|                             | -Select a State-           |                                                             |

- Box 10 Patient Birthdate
  - The patient's birthdate will be pulled from the **Demographics** tab under the patient's chart. (Figure 17)

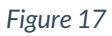

| I | mportant | Demographics           | Insurances | Authorizations |               |
|---|----------|------------------------|------------|----------------|---------------|
|   | Demogra  | aphics                 |            |                |               |
|   | Р        | atient National ID Nun | nber       |                |               |
|   | _        | Patient Date of I      | birth      |                | e.g. 8/8/1979 |
|   | Арр      | rox Age (if DOB unkno  | own)       |                | ]             |

- Box 11 Patient Sex
  - The patient's sex will be pulled from the **Demographics** tab under the patient's chart. (Figure 18)

| h | mportant | Demographics           | Insurances | Authorizations |               |
|---|----------|------------------------|------------|----------------|---------------|
|   | Demogra  | phics                  |            |                |               |
|   | P        | atient National ID Nun | nber       |                |               |
|   |          | Patient Date of        | birth      |                | e.g. 8/8/1979 |
|   | Арр      | rox Age (if DOB unkno  | own)       |                | ]             |
|   |          | $\rightarrow$          | Sex        | ~              | ]             |

## • Box 12 - Admission/Start of Care Date

- Billing > Live Claims Feed > Inside patient's appointment > Right side of screen > Info tab (Figure 19)
- The patient's admission date can be entered here.

#### Figure 19

| Info Cond & Oc     | c Value Code Insurance Attending |
|--------------------|----------------------------------|
| Claim Type         |                                  |
| Facility Type      | ✓ UB04 box 4                     |
| Care Type          | ✓ UB04 box 4                     |
| Billing Sequences  | ✓ UB04 box 4                     |
| Stm Cover Period   | From To UB04 box 6               |
| Adm Date & Hour    | Date UB04 box 12 - 13            |
| Type of Admission  | ✓ UB04 box 14                    |
| Point of Origin    | ✓ UB04 box 15                    |
| Discharge Hour     | UB04 box 16                      |
| Pt Discharge St    | ✓ UB04 box 17                    |
| Principal Dx Code  | UB04 box 67                      |
| Admitting Dx Code  | UB04 box 69                      |
| Reason for Visit   | DX A 🗣 DX B 🗣 DX C 🗣             |
|                    | UB04 box 70                      |
| Exter Cause of Inj | DX A + DX B + DX C +             |
| Barrada            | UB04 box 72                      |
| Remarks            | UBU4 DOX 80                      |
|                    |                                  |
|                    |                                  |

- Box 13 Admission Hour
  - Billing > Live Claims Feed > Inside patient's appointment > Right side of screen > Info tab (Figure 20)
  - The patient's admission hours can be entered here.

| Claim Type         | ~                                     | )     |                      |            |  |
|--------------------|---------------------------------------|-------|----------------------|------------|--|
| Facility Type      |                                       | UB04  | box 4                |            |  |
| Care Type          | · · · ·                               | UB04  | box 4                |            |  |
| Billing Sequences  | · · · · · · · · · · · · · · · · · · · | UB04  | box 4                |            |  |
| Stm Cover Period   | From                                  | 0004  |                      | UR04 box 6 |  |
| Adm Date & Hour    | Prom                                  |       | ID                   | 0804 00x 0 |  |
| Type of Admission  | Date                                  | LIBOA | Hol 0004 00x 12 - 13 |            |  |
| Deint of Origin    | · · · · · · · · · · · · · · · · · · · | 0004  | UB04 how 15          |            |  |
| Point of Origin    |                                       | ~     | UB04 DOX 15          |            |  |
| Discharge Hour     | UB04 box 16                           |       |                      |            |  |
| Pt Discharge St    |                                       | ~     | UB04 box 17          |            |  |
| Principal Dx Code  |                                       |       | UB04 box 67          |            |  |
| Admitting Dx Code  |                                       |       | UB04 box 69          |            |  |
| Reason for Visit   | DX A                                  | +     | DX B                 | UX C       |  |
|                    | UB04 box 70                           |       |                      |            |  |
| Exter Cause of Inj | DX A                                  | +     | DX B                 | UX C       |  |
|                    | UB04 box 72                           |       |                      |            |  |
| Remarks            |                                       |       | UB04 box 80          |            |  |

- Box 14 Priority (Type) of Admission or Visit
  - Billing > Live Claims Feed > Inside patient's appointment > Right side of screen > Info tab (Figure 21)
  - The patient's type of admission can be entered here via the drop-down box.

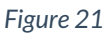

| Claim Tuno         |             |                      |
|--------------------|-------------|----------------------|
| Claim Type         | ~           | ]                    |
| Facility Type      | ~           | UB04 box 4           |
| Care Type          | <b></b>     | UB04 box 4           |
| Billing Sequences  | <b></b>     | UB04 box 4           |
| Stm Cover Period   | From        | To UB04 box 6        |
| Adm Date & Hour    | Date        | Hoi UB04 box 12 - 13 |
| Type of Admission  | ×           | UB04 box 14          |
| Point of Origin    |             | ✓ UB04 box 15        |
| Discharge Hour     | UB04 box 16 |                      |
| Pt Discharge St    |             | ✓ UB04 box 17        |
| Principal Dx Code  |             | UB04 box 67          |
| Admitting Dx Code  |             | UB04 box 69          |
| Reason for Visit   | DX A        | ➡ DX B ➡ DX C ■      |
|                    | UB04 box 70 |                      |
| Exter Cause of Inj | DX A        | DX B DX C            |
| Bemerke            | UBU4 DOX 72 | LIB04 box 80         |
| nemdrks            |             | 00 00 00             |

- Box 15 Point of Origin for Admission or Visit
  - Billing > Live Claims Feed > Inside patient's appointment > Right side of screen > Info tab (Figure 22)
  - The patient's point of origin can be entered here via the drop-down box.

| Info Cond & Oc     | c Value Code Insurance Attending |
|--------------------|----------------------------------|
| Claim Type         |                                  |
| Facility Type      | ✓ UB04 box 4                     |
| Care Type          | ✓ UB04 box 4                     |
| Billing Sequences  | ✓ UB04 box 4                     |
| Stm Cover Period   | From UB04 box 6                  |
| Adm Date & Hour    | Date UB04 box 12 - 13            |
| Type of Admission  | ✓ UB04 box 14                    |
| > Point of Origin  | ✓ UB04 box 15                    |
| Discharge Hour     | UB04 box 16                      |
| Pt Discharge St    | ✓ UB04 box 17                    |
| Principal Dx Code  | UB04 box 67                      |
| Admitting Dx Code  | UB04 box 69                      |
| Reason for Visit   | DX A 📲 DX B 📲 DX C 📲             |
|                    | UB04 box 70                      |
| Exter Cause of Inj | DX A I DX B I DX C I             |
|                    | UB04 box 72                      |
| Remarks            | UB04 box 80                      |
|                    |                                  |
|                    |                                  |

- Box 16 Discharge Hour
  - Billing > Live Claims Feed > Inside patient's appointment > Right side of screen > Info tab (Figure 23)
  - The patient's discharge hour can be entered here via the drop-down counter.

| Info Cond & Oc     | c Value Code Ins | urance | Attending            |   |            |   |
|--------------------|------------------|--------|----------------------|---|------------|---|
| Claim Type         | ~                |        |                      |   |            |   |
| Facility Type      | ~                | UB04   | box 4                |   |            |   |
| Care Type          | ~                | UB04   | box 4                |   |            |   |
| Billing Sequences  | ~                | UB04   | box 4                |   |            |   |
| Stm Cover Period   | From             |        | То                   |   | UB04 box 6 |   |
| Adm Date & Hour    | Date             |        | Hoi UB04 box 12 - 13 |   |            |   |
| Type of Admission  | ~                | UB04   | box 14               |   |            |   |
| Point of Origin    |                  | ~      | UB04 box 15          |   |            |   |
| > Discharge Hour   | UB04 box 16      |        |                      |   |            |   |
| Pt Discharge St    |                  | ~      | UB04 box 17          |   |            |   |
| Principal Dx Code  |                  |        | UB04 box 67          |   |            |   |
| Admitting Dx Code  |                  |        | UB04 box 69          |   |            |   |
| Reason for Visit   | DX A             | +      | DX B                 | + | DX C       |   |
|                    | UB04 box 70      |        |                      |   |            | _ |
| Exter Cause of Inj | DX A             | +      | DX B                 | + | DX C       |   |
| Bemerke            | UB04 box 72      |        | UP04 box 90          |   |            |   |
| Remarks            |                  |        | UB04 D0X 80          |   |            |   |
|                    |                  | //     |                      |   |            |   |
|                    |                  |        |                      |   |            |   |

- Box 17 Patient Discharge Status
  - Billing > Live Claims Feed > Inside patient's appointment > Right side of screen > Info tab (Figure 24)
  - The patient's discharge status can be entered here via the drop-down list.

| Claim Type       ✓         Facility Type       ✓       UB04 box 4         Care Type       ✓       UB04 box 4         Billing Sequences       ✓       UB04 box 4         Stm Cover Period       From       To       UB04 box 6         Adm Date & Hour       Date       Hoi       UB04 box 12 - 13         Type of Admission       ✓       UB04 box 14       UB04 box 16         Point of Origin       ✓       UB04 box 15       UB04 box 17         Principal Dx Code       UB04 box 67       UB04 box 67       UB04 box 70         Exter Cause of Inj       DX A       ↓       DX B       ↓       DX C       ↓         UB04 box 72       UB04 box 80       UB04 box 80       UB04 box 80       ↓       ↓       ↓ | Info Cond & Oo     | c Value Code Insurance Attending |
|----------------------------------------------------------------------------------------------------|--------------------|----------------------------------|
| Facility Type       VUB04 box 4         Care Type       VUB04 box 4         Billing Sequences       VUB04 box 4         Stm Cover Period       From         Adm Date & Hour       Date         Hoi       UB04 box 12 - 13         Type of Admission       VUB04 box 14         Point of Origin       VUB04 box 15         Discharge Hour       UB04 box 16         Pt Discharge St       VUB04 box 17         Principal Dx Code       UB04 box 69         Reason for Visit       DX A         DX A       DX B         UB04 box 70       UB04 box 80                                                                                                    | Claim Type         | ✓                                |
| Care Type       ✓ UB04 box 4         Billing Sequences       ✓ UB04 box 4         Stm Cover Period       From       To       UB04 box 6         Adm Date & Hour       Date       Hoi       UB04 box 12 - 13         Type of Admission       ✓ UB04 box 14         Point of Origin       ✓ UB04 box 15         Discharge Hour       UB04 box 16         Pt Discharge St       ✓ UB04 box 69         Reason for Visit       DX A       DX B         UB04 box 70       UB04 box 80                                                                                                    | Facility Type      | ✓ UB04 box 4                     |
| Billing Sequences       UB04 box 4         Stm Cover Period       From       To       UB04 box 6         Adm Date & Hour       Date       Hoi       UB04 box 12 - 13         Type of Admission       UB04 box 14         Point of Origin       UB04 box 15         Discharge Hour       UB04 box 16         Pt Discharge St       UB04 box 67         Admitting Dx Code       UB04 box 69         Reason for Visit       DX A         UB04 box 70       UB04 box 80                                                                                                    | Care Type          | ✓ UB04 box 4                     |
| Stm Cover Period From   Adm Date & Hour Date   Hoi UB04 box 12 - 13   Type of Admission UB04 box 14   Point of Origin UB04 box 15   Discharge Hour UB04 box 16   Pt Discharge St UB04 box 67   Admitting Dx Code UB04 box 69   Reason for Visit DX A   DX A DX B   UB04 box 70   Exter Cause of Inj DX A   UB04 box 72   UB04 box 80                                                                                                    | Billing Sequences  | ✓ UB04 box 4                     |
| Adm Date & Hour       Date       Hoi       UB04 box 12 - 13         Type of Admission       ✓       UB04 box 14         Point of Origin       ✓       UB04 box 15         Discharge Hour       UB04 box 16         Pt Discharge St       ✓       UB04 box 67         Admitting Dx Code       UB04 box 69         Reason for Visit       DX A       ✓       DX B       DX C       ✓         UB04 box 70       Exter Cause of Inj       DX A       ✓       DX B       DX C       ✓         Remarks       UB04 box 72       UB04 box 80                                                                                                    | Stm Cover Period   | From UB04 box 6                  |
| Type of Admission       VUB04 box 14         Point of Origin       VUB04 box 15         Discharge Hour       UB04 box 16         Pt Discharge St       VUB04 box 17         Principal Dx Code       UB04 box 67         Admitting Dx Code       UB04 box 69         Reason for Visit       DX A         UB04 box 70       DX B         Exter Cause of Inj       DX A         UB04 box 72       UB04 box 80                                                                                                    | Adm Date & Hour    | Date Hoi UB04 box 12 - 13        |
| Point of Origin       ↓       UB04 box 15         Discharge Hour       ↓       UB04 box 16         ▶       Pt Discharge St       ↓       ∪         Principal Dx Code       ↓       UB04 box 67         Admitting Dx Code       ↓       UB04 box 69         Reason for Visit       DX A       ↓       DX C         UB04 box 70       ↓       DX B       ↓       DX C         Exter Cause of Inj       DX A       ↓       DX B       ↓       DX C         Remarks       ↓       ↓       ↓       ↓       ↓       ↓                                                                                                    | Type of Admission  | ✓ UB04 box 14                    |
| Discharge Hour UB04 box 16<br>→ Pt Discharge St ↓ UB04 box 17<br>Principal Dx Code UB04 box 67<br>Admitting Dx Code UB04 box 69<br>Reason for Visit DX A ↓ DX B ↓ DX C ↓<br>UB04 box 70<br>Exter Cause of Inj DX A ↓ DX B ↓ DX C ↓<br>UB04 box 72<br>Remarks UB04 box 80                                                                                                    | Point of Origin    | ✓ UB04 box 15                    |
| <ul> <li>Pt Discharge St</li> <li>✓ UB04 box 17</li> <li>Principal Dx Code</li> <li>Admitting Dx Code</li> <li>Beason for Visit</li> <li>DX A</li> <li>DX B</li> <li>DX C</li> <li>UB04 box 70</li> <li>Exter Cause of Inj</li> <li>DX A</li> <li>DX B</li> <li>DX C</li> <li>UB04 box 72</li> <li>WB04 box 80</li> </ul>                                                                                                    | Discharge Hour     | UB04 box 16                      |
| Principal Dx Code     UB04 box 67       Admitting Dx Code     UB04 box 69       Reason for Visit     DX A       UB04 box 70     DX B       Exter Cause of Inj     DX A       UB04 box 72     UB04 box 80                                                                                                    | Pt Discharge St    | ✓ UB04 box 17                    |
| Admitting Dx Code     UB04 box 69       Reason for Visit     DX A     DX B       UB04 box 70     UB04 box 70       Exter Cause of Inj     DX A     DX B       UB04 box 72     UB04 box 80                                                                                                    | Principal Dx Code  | UB04 box 67                      |
| Reason for Visit     DX A     DX B     DX C       UB04 box 70       Exter Cause of Inj     DX A     DX B     DX C       UB04 box 72       Remarks     UB04 box 80                                                                                                    | Admitting Dx Code  | UB04 box 69                      |
| UB04 box 70       Exter Cause of Inj       DX A       UB04 box 72       Remarks   UB04 box 80                                                                                                    | Reason for Visit   | DX A 🔶 DX B 🔶 DX C 🕂             |
| Exter Cause of Inj DX A DX B DX C UB04 box 72<br>Remarks UB04 box 80                                                                                                    |                    | UB04 box 70                      |
| UB04 box 72 Remarks UB04 box 80                                                                                                    | Exter Cause of Inj | DX A 🗣 DX B 🗣 DX C 🗣             |
| Remarks UB04 box 80                                                                                                    |                    | UB04 box 72                      |
|                                                                                                    | Remarks            | UB04 box 80                      |
|                                                                                                    |                    |                                  |

- Boxes 18 28 Condition Code
  - Billing > Live Claims Feed > Inside patient's appointment > Right side of screen > Cond & Occ tab (Figure 25)
  - Condition codes related to the patient's care can be entered here.

| Info Cond & Occ   | Value | Code       | Insurance            | Atten    | ding        |  |             |
|-------------------|-------|------------|----------------------|----------|-------------|--|-------------|
|                   |       |            |                      |          |             |  |             |
| > Condition Codes | ~     | v          |                      | UB04 box | 18 - 20     |  |             |
|                   | ~     | ~          | ✓ ✓ UB04 box 21 - 23 |          |             |  |             |
|                   | ~     | ~          | VB04 box 24 - 26     |          |             |  |             |
|                   | ~     |            | UB04 box             | 27 - 28  |             |  |             |
|                   |       |            |                      |          |             |  |             |
| Occurance Codes   | ~     | Date       |                      |          | UB04 box 31 |  |             |
|                   | ~     | Date       |                      |          | UB04 box 32 |  |             |
|                   | ~     | Date       |                      |          | UB04 box 33 |  |             |
|                   | ~     | Date       |                      |          | UB04 box 34 |  |             |
|                   |       |            |                      |          |             |  |             |
| Occurance Span    | ~     | Start Date |                      |          | End Date    |  | UB04 box 35 |
|                   | ~     | Start Date | Start Date End Date  |          |             |  | UB04 box 36 |
|                   |       |            |                      |          |             |  | -           |

- Box 29 Accident State
  - The accident state will be pulled from the **Insurance** tab under the patient's chart, under Auto Accident (Figure ), or Worker's Comp. (Figure 26).

 Note, the payment profile under the patient's appointment must be set to auto accident or worker's comp in order for the information to populate on the claim form.

Figure 26

| Important       | Demographics          | Insurance        | es Aut           | horizations   | Smoking Stat     | tus Flags     |
|-----------------|-----------------------|------------------|------------------|---------------|------------------|---------------|
| Primary Ins     | Secondary Ins         | Tertiary Ins     | Primary Ho       | spital Se     | condary Hospital | Auto Accident |
| Default Auto A  | Accident Insurar      | nce Manage       | Alternative      | e Insurance   | es & History     | 1             |
| Subso           | criber is the Patient |                  | le same person a | s the Fatient |                  |               |
| Auto            | accident company      |                  | +                |               |                  |               |
| Auto            | Accident Payer ID     |                  |                  |               |                  |               |
| Auto accio      | dent policy number    |                  |                  |               |                  |               |
| Auto acc        | ident case number     |                  |                  |               |                  |               |
| Auto accio      | dent payer address    |                  |                  |               |                  |               |
|                 |                       |                  |                  |               |                  |               |
| Auto            | accident payer zip    |                  |                  |               |                  |               |
| Auto a          | accident payer city   |                  |                  |               |                  |               |
| Auto Ac         | cident Payer State    | -Select a State- | · •              |               |                  |               |
| Auto accide     | nt date of accident   |                  |                  |               |                  |               |
| Auto Accident S | tate of Occurrence    | -Select a State- | . 🗸              |               |                  |               |
| А               | uto accident notes    |                  |                  |               |                  |               |
|                 |                       |                  |                  |               |                  |               |

| Important        | Demographics      | Insu            | rances      | Authorizatior  | s Smo       | oking Status | Flags         | Balance       |
|------------------|-------------------|-----------------|-------------|----------------|-------------|--------------|---------------|---------------|
| Primary Ins      | Secondary Ins     | Tertiary I      | ns Prin     | nary Hospital  | Secondary H | lospital     | Auto Accident | Worker's Comp |
|                  |                   |                 |             |                |             |              |               | ₹             |
| Default Worker's | s Compensation    | Manage          | Alternative | e Insurances & | History     |              |               |               |
| Ins              | urance Provider   |                 |             | ]              |             |              |               |               |
| Inst             | urance Payer ID   |                 |             | ]              |             |              |               |               |
| Insuran          | ce Group Name     |                 |             | ]              |             |              |               |               |
| Insurance        | Group Number      |                 |             | ]              |             |              |               |               |
| Insurance        | Payer Address     |                 |             |                |             |              |               |               |
|                  |                   |                 | /           | a              |             |              |               |               |
| Insu             | rance Payer Zip   |                 |             | ]              |             |              |               |               |
| Insur            | ance Payer City   |                 |             | ]              |             |              |               |               |
| Insural          | nce Payer State – | Select a State- | - `         | •              |             |              |               |               |
|                  | Date of Accident  |                 |             |                |             |              |               |               |
| Insu             | urance W.C.B. #   |                 |             | ]              |             |              |               |               |
| Insurance W.C.   | .B. Rating Code   |                 |             | ]              |             |              |               |               |
| Insuran          | ce Carrier Code   |                 |             | ]              |             |              |               |               |
| In               | surance Case #    |                 |             | ]              |             |              |               |               |
| State            | e of Occurrence - | Select a State- | - ``        | ✓ ←            |             |              |               |               |

# • Box 30 - Unlabeled

- Not currently utilized
- Boxes 31 34 Occurrence Code/Date
  - Billing > Live Claims Feed > Inside patient's appointment > Right side of screen > Cond & Occ tab (Figure 28)
  - Occurrence codes and dates related to the patient's care can be entered here.

| Info     | Cond & Occ   | Value      | Code       | Insurance | Atten    | ding        |
|----------|--------------|------------|------------|-----------|----------|-------------|
|          | /            |            |            |           |          |             |
| Cond     | lition Codes | ~          | v          | <b>~</b>  | UB04 box | 18 - 20     |
|          | [            | ~          | ~          | ~         | UB04 box | 21 - 23     |
|          | Ì            | ~          | ~          |           | UB04 box | 24 - 26     |
|          |              | ~          | ~          | UB04 box  | 27 - 28  |             |
|          |              |            |            |           |          |             |
| Occur    | ance Codes   | ~          | Date       |           |          | UB04 box 31 |
|          | Ĩ            | ~          | Date       |           |          | UB04 box 32 |
|          | (            | ✓ Date     |            |           |          | UB04 box 33 |
|          | ĺ            | ~          | Date       |           |          | UB04 box 34 |
|          |              |            |            |           |          |             |
| Occu     | rance Span   | ~          | Start Date |           |          | End Date    |
| UB04 box |              | UB04 box   | 35         |           |          |             |
|          | (            | ~          | Start Date |           |          | End Date    |
|          |              | UB04 box 3 | 36         |           |          |             |
|          |              |            |            |           |          |             |

- Boxes 35 36 Occurrence Span Code/From/Through
  - Billing > Live Claims Feed > Inside patient's appointment > Right side of screen > Cond & Occ tab

(Figure 29)

• Occurrence span codes and dates related to the patient's care can be entered here.

Figure 29

| Info Cond & Occ | c Value Code Insurance Attending |            |                    |          |             |
|-----------------|----------------------------------|------------|--------------------|----------|-------------|
| /               |                                  |            |                    |          |             |
| Condition Codes | ~                                | ~          |                    | UB04 box | 18 - 20     |
|                 | ~                                | ~          | ~                  | UB04 box | 21 - 23     |
|                 | ~                                | ~          | ✓ UB04 box 24 - 26 |          |             |
|                 | ~                                | ~          | UB04 box           | 27 - 28  |             |
|                 |                                  |            |                    |          |             |
| Occurance Codes | ~                                | Date       |                    |          | UB04 box 31 |
|                 | ~                                | Date       |                    |          | UB04 box 32 |
|                 | ~                                | Date       |                    |          | UB04 box 33 |
|                 | ~                                | Date       |                    |          | UB04 box 34 |
|                 |                                  |            |                    |          | ,           |
|                 | ~                                | Start Date |                    |          | End Date    |
|                 | UB04 box                         | 35         |                    |          |             |
|                 | ~                                | Start Date |                    |          | End Date    |
|                 | UB04 box                         | 36         |                    |          |             |

- Box 37 Unlabeled
  - Not currently utilized
- Box 38 Responsible Party Name and Address
  - Responsible party information will be pulled from the **Demographics** tab (Figure 30) under the patient's chart.

Figure 30

| Important   | Demographics | Insurances | Authorizations | Smoking Status | Flags | Balance | DrChrono Payments |
|-------------|--------------|------------|----------------|----------------|-------|---------|-------------------|
| Demographic | cs           |            |                |                |       |         |                   |

| Responsible Party          |  |
|----------------------------|--|
| Responsible Party Name     |  |
| Responsible Party DOB      |  |
| Responsible Party Relation |  |
| Responsible Party Phone    |  |
| Responsible Party Email    |  |

- Box 39 Value Code/Amount
  - Billing > Live Claims Feed > Inside patient's appointment > Right side of screen > Value Code tab (Figure 32)
  - Value Codes and amounts related to the patient's care can be entered here.

| Info Cond & Occ | Value Code | Insurance Attend | ding        |
|-----------------|------------|------------------|-------------|
| Value Code      |            | Amount           | UB04 box 39 |
|                 |            | Amount           |             |
|                 |            | Amount           |             |
|                 |            | Amount           |             |
|                 |            |                  |             |
| Value Code      | <b>~</b>   | Amount           | UB04 box 40 |
|                 | · ·        | Amount           |             |
|                 | ~          | Amount           |             |
|                 | <b>~</b>   | Amount           |             |
|                 |            |                  |             |
| Value Code      | <b>~</b>   | Amount           | UB04 box 41 |
|                 | <b>~</b>   | Amount           |             |
|                 | <b>~</b>   | Amount           |             |
|                 | · ·        | Amount           |             |

#### • Box 40 - Value Code/Amount

- Billing > Live Claims Feed > Inside patient's appointment > Right side of screen > Value Code tab (Figure 33)
- Value Codes and amounts related to the patient's care can be entered here.

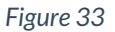

| Info Cond & Occ | Value Code | Insurance Attend | ding        |
|-----------------|------------|------------------|-------------|
| Value Code      | ~          | Amount           | UB04 box 39 |
|                 |            | Amount           |             |
|                 |            | Amount           |             |
|                 | <b>~</b>   | Amount           |             |
| Value Code      |            |                  | UR04 box 40 |
| Value Code      |            | Amount           | 0004 00x 40 |
|                 |            | Amount           |             |
|                 | <u> </u>   | Amount           |             |
|                 |            |                  |             |
| Value Code      | <u> </u>   | Amount           | UB04 box 41 |
|                 |            | Amount           |             |
|                 |            | Amount           |             |
|                 | <b>`</b>   | Amount           |             |

- Box 41 Value Code/Amount
  - Billing > Live Claims Feed > Inside patient's appointment > Right side of screen > Value Code tab (Figure 34)

• Value Codes and amounts related to the patient's care can be entered here.

| rigule 54 | F | ig | ur | е | З | 4 |
|-----------|---|----|----|---|---|---|
|-----------|---|----|----|---|---|---|

| Info          | Cond & Occ | Value Code | Insurance Attend | ding        |
|---------------|------------|------------|------------------|-------------|
|               | Value Code |            |                  | UP04 box 20 |
|               | value code |            | Amount           | 0B04 D0X 39 |
|               |            | ~]         | Amount           |             |
|               |            | ~          | Amount           |             |
|               | [          | ~          | Amount           |             |
|               |            |            |                  |             |
|               | Value Code | ~          | Amount           | UB04 box 40 |
|               |            | ~          | Amount           |             |
|               | [          | ✓          | Amount           |             |
|               |            | ~          | Amount           |             |
|               |            |            |                  |             |
| $\rightarrow$ | Value Code | ~          | Amount           | UB04 box 41 |
|               |            | ♥          | Amount           |             |
|               | [          | ×          | Amount           |             |
|               |            |            | Amount           |             |

# • Box 42 - Revenue Code

 Billing > Live Claims Feed > Inside patient's appointment > Line Item Transaction section (Figure 35) > Add Line Item (Figure 36) > Enter code (Figure 37)

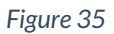

| d payment    |
|--------------|
|              |
|              |
| iron 🗸  🗙    |
| ×            |
|              |
|              |
| ×            |
| Modifiers Qt |
| ,            |

| Patie | ent does not have unalloo | cated payr | nent | App     | t. does no | ot have u | nallocated paym | ient    |
|-------|---------------------------|------------|------|---------|------------|-----------|-----------------|---------|
| #     | Diagnosis Code            |            | Desc | ription |            |           | POA             |         |
|       | Add ICD-10 code           | +          |      |         |            |           |                 |         |
| Print | Principal Dx Code         | +          |      |         |            |           | Exempt fron 🗸   | ×       |
| Adm   | Admitting Dx Code         | +          |      |         |            |           |                 | ×       |
| #     | Procedure Code            |            | Desc | ription | Service    | Date      |                 |         |
|       | Add Procedure             | +          |      |         |            |           |                 |         |
| Print | Principal Procedure       | +          |      |         |            |           |                 | ×       |
| N     |                           | Rev/Ch     | eck  | Service | /Posted    | Service   | Code & Modifie  | ers Qty |

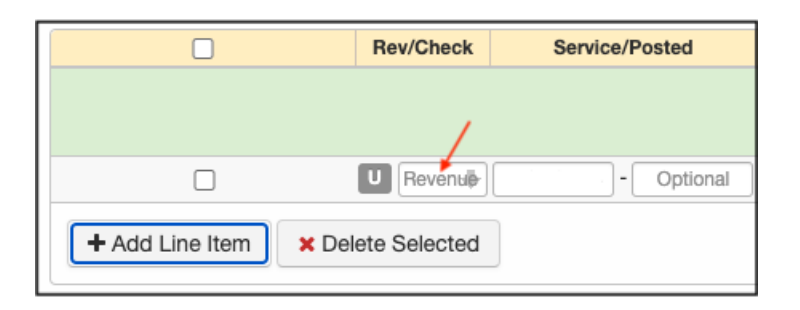

- Box 43 Revenue Code Description/IDE Number/Medicaid Drug rebate
  - The description is populated automatically based on the revenue code entered in the revenue code box as described above (box 42).

Figure 38

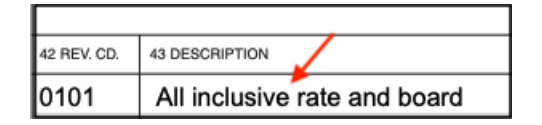

Figure 39

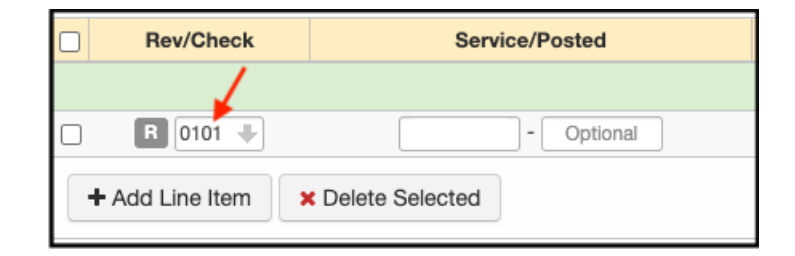

- Box 44 HCPCS/Accommodation Rate/HIPPS Rate Codes
  - Billing > Live Claims Feed > Inside patient's appointment > Line Item Transaction section > Service Code box (Figure 40)

|   | Rev/Check     | Service/Posted    | Service Code & Modifiers |
|---|---------------|-------------------|--------------------------|
|   |               |                   |                          |
|   | R 0257 🕂      | - Optional        | J3301 🕂                  |
| • | Add Line Item | × Delete Selected |                          |

- Box 45 Service Dates
  - Billing > Live Claims Feed > Inside patient's appointment > Line Item Transaction section > Service/Posted box (Figure 41)

|                 | Rev/Check         | Servi    | ce/Po | osted    |  |
|-----------------|-------------------|----------|-------|----------|--|
|                 |                   | 1        |       |          |  |
|                 | U Reventie        | Required | ]-[   | Optional |  |
|                 | U Revensie        | Required | ]-[   | Optional |  |
| + Add Line Item | × Delete Selected |          |       |          |  |

#### • Box 46 - Service Units

 Billing > Live Claims Feed > Inside patient's appointment > Line Item Transaction section > Qty/Min box (Figure 42)

#### Figure 42

|                      | Rev/Check      | Service/Posted      | Service Code & Modifiers | Qty/Min |
|----------------------|----------------|---------------------|--------------------------|---------|
|                      |                |                     | ×                        | Totals: |
|                      | U Revenuë      | Required - Optional |                          |         |
|                      | U Revenuë      | Required - Optional |                          |         |
| + Add Line Item × De | elete Selected |                     |                          |         |

## • Box 47 - Total Charges

- Billing > Live Claims Feed > Inside patient's appointment > Line Item Transaction section (Figure 43)
- The total charge is populated automatically based on the code price multiplied by the quantity entered. The charge per item can be entered per patient appointment or entered into the fee schedule. Prices entered into the fee schedule will pull automatically when added to a patient's appointment/encounter.

Figure 43

|                 | Rev/Check         | Service/Posted      | Service Code & Modifiers | Qty/Min | Price        |
|-----------------|-------------------|---------------------|--------------------------|---------|--------------|
|                 |                   |                     | N                        | Totals: | $\mathbf{X}$ |
|                 | U Revenue         | Required - Optional |                          | ×       | 0            |
|                 | U Revenue         | Required - Optional |                          |         | 0            |
| + Add Line Item | × Delete Selected | ]                   |                          |         |              |

• Box 48 - Non-Covered Charges

- Billing > Live Claims Feed > Inside patient's appointment > Line Item Transaction section
- $\circ~$  The amount listed here pertains to the related revenue code in FL 42  $\,$
- Box 49 Unlabeled
  - Not currently utilized
- Box 50 Payer Identification (A- Primary; B- Secondary)
  - Patient Chart > Insurances tab > Primary/Secondary Hosp (Figure 44)

| Important   | Demographics  | Insuranc     | es Authorizatio  | ons Smoking Status |
|-------------|---------------|--------------|------------------|--------------------|
| Primary Ins | Secondary Ins | Tertiary Ins | Primary Hospital | Secondary Hospital |

#### • Box 51 - Health Plan Identification Number

- Acquisition and use of HPIDs were rescinded as of December 27, 2019. (Final rule)
- Box 52 Release of Information (A- Primary; B- Secondary)
  - Billing > Live Claims Feed > Inside patient's appointment > Right side of screen > Insurance tab (Figure 45)
  - Release information related to the patient's care for both primary and secondary insurance can be noted here.

| Info Cond & O     | cc Value Code | Insurance Attending |                    |
|-------------------|---------------|---------------------|--------------------|
|                   |               |                     |                    |
| Primary Insurer   |               | UB04 box 50a        |                    |
| Plan ID           |               | UB04 box 51a        |                    |
| Release Info      | VB04 bo       | ox 52a              |                    |
| AOB               | VB04 bo       | ox 53a              |                    |
| Subscriber        | Harris, Jenny | Insured ID          | UB04 box 58a, 60a  |
| Ins Group         | Group Name    | Group No.           | UB04 box 61a - 62a |
| Payer pre-auth #  |               | UB04 box 63a        |                    |
| Secondary Insurer |               | UB04 box 50b        |                    |
| Plan ID           |               | UB04 box 51b        |                    |
| Release Info      | VB04 bo       | x 52b               |                    |
| AOB               | ✓ UB04 bc     | ox 53b              |                    |
| Subscriber        | Fullname      | Insured ID          | UB04 box 58b, 60b  |
| Ins Group         | Group Name    | Group No.           | UB04 box 61b - 62b |
| Paver pre-auth #  |               | LIB04 box 63b       |                    |

- Box 53 Assignment of Benefits (A- Primary; B- Secondary)
  - Billing > Live Claims Feed > Inside patient's appointment > Right side of screen > Insurance tab (Figure 46)
  - Assignment of Benefits (AOB) information related to the patient's care for both primary and secondary insurances can be notated here.

| Info Cond & Oc    | c Value Code  | Insurance | Attending    |                    |
|-------------------|---------------|-----------|--------------|--------------------|
| Primary Insurer   |               |           | UB04 box 50a |                    |
| Plan ID           |               |           | UB04 box 51a |                    |
| Release Info      | ✓ UB04 b      | ox 52a    |              |                    |
| — АОВ             | ↓ UB04 b      | ox 53a    |              |                    |
| Subscriber        | Harris, Jenny |           | Insured ID   | UB04 box 58a, 60a  |
| Ins Group         | Group Name    |           | Group No.    | UB04 box 61a - 62a |
| Payer pre-auth #  |               | +         | UB04 box 63a | _                  |
| Secondary Insurer |               |           | UB04 box 50b |                    |
| Plan ID           |               |           | UB04 box 51b |                    |
| Release Info      | ✓ UB04 b      | ox 52b    |              |                    |
| — АОВ             | ▼ UB04 b      | ox 53b    |              |                    |
| Subscriber        | Fullname      |           | Insured ID   | UB04 box 58b, 60b  |
| Ins Group         | Group Name    |           | Group No.    | UB04 box 61b - 62b |
| Payer pre-auth #  |               |           | UB04 box 63b |                    |

- Box 54 Prior Payments (A- Primary; B- Secondary)
  - Billing > Live Claims Feed > Inside patient's appointment > Line items transactions section
  - Any insurance payments posted on the patient's encounter will populate in boxes 54a or 54b, depending on whether it is a primary or secondary insurance payment.

#### Figure 47

| C | Code/Check Date | Description Mods/Posted Date | Service Date 🛛 | EPSDT  | Qty/Min | Dx Pointers | Price | Billed          | Allowed          | Adjmt 📏 | Ins 1 paid | Ins 2 paid | Pt Paid      | Ins Bal    | Pt Bal | Status/Adj Type |            |     |
|---|-----------------|------------------------------|----------------|--------|---------|-------------|-------|-----------------|------------------|---------|------------|------------|--------------|------------|--------|-----------------|------------|-----|
|   |                 |                              |                |        |         | Totals:     |       | \$0.00          | \$0.00           | \$0.00  | \$0.00     | \$0.00     | \$0.00       | \$0.00     | \$0.00 | Balance Due     |            | ۲   |
|   |                 |                              | From date To   | date 🗌 | 1.00    | 1000        | 0     | \$0.00          | \$0.00           | \$0.00  | \$0.00     | \$0.00     | \$0.00       | \$0.00     | \$0.00 |                 | \$         | = + |
| C |                 |                              | Check #        | +      |         |             |       | Adjmt Reas: In: | surance Paymer 🗸 | 0       | 0          | [1] TBD    | ✓ 0: Settled | <b>v</b> ] | •      |                 | ×          | ¢   |
|   |                 |                              | Check #        | +      |         |             |       | Adjmt Reas: In: | surance Paymei 🗸 | 0       | 0          | [1] TBD    | ✓ 0: Settled | <b>v</b> ] | ~ ~    |                 | ×          | ¢   |
|   | + Add Line Item | × Delete Selected            |                |        |         |             |       |                 |                  |         |            |            |              |            |        | ✓ Ve            | erify & Sa | ave |

• Box 55 - Estimated Amount Due (A- Primary; B- Secondary)

• Field not required by Medicare at this time

#### • Box 56 - National Provider Identifier (NPI)

- Account > Offices > Edit > Billing tab (Figure 48)
- The NPI number on the claim will be pulled from this field for each office attached to the patient's encounter.

| Primary Doctor for Offic                           | e:                   |                          |
|----------------------------------------------------|----------------------|--------------------------|
| Edit Office                                        |                      |                          |
| Basic Billing Online Sch                           | edule Providers eRx  |                          |
| Billing name<br>Facility Code                      | Leave it blank if sa | ume to account settings. |
| Billing Provider Office                            | Professional med     | ical billing only.       |
| Use facility NPI number<br>in box 32a of HCFA form | 0                    |                          |
| Facility NPI number                                | Used in HCFA box     | #32a and UB04 box#56     |
| Facility provider number                           |                      |                          |

#### • Box 57 - Other Provider ID

- Field not required by Medicare. Any information entered will be ignored.
- Box 58 Insured's Name (A- Primary; B- Secondary)
  - Patient chart > Insurances tab > Primary/Secondary Hosp tab (Figure 49)
  - Boxes to enter insured subscriber info are hidden until the "subscriber is the patient box" is unchecked

| Important Demograph                    | nics Insurance            | es         | Authorization               | s Smoking Status                 |
|----------------------------------------|---------------------------|------------|-----------------------------|----------------------------------|
| Primary Ins Secondary In               | s Tertiary Ins            | Prim       | nary Hospital               | Secondary Hospital               |
| Primary Hospital Insurance             | Manage Alternativ         | e Insu     | rances & Histo              | iry                              |
| Subscriber is the Patient              | Insured person is the sam | e person a | as the Patient              |                                  |
| Insurance Company                      |                           | +          | *contact support if you     | can't find an insurance company. |
| Carrier Payer ID                       |                           |            |                             |                                  |
| TPL Code                               |                           |            | *If the Medicaid is Sec     | condary                          |
| Insurance ID Number                    |                           |            |                             |                                  |
| Insurance group name                   |                           |            | *if available               |                                  |
| Insurance group number                 |                           |            | *if available               |                                  |
| Insurance plan name                    |                           |            | *if available               |                                  |
| Insurance plan type                    |                           | ~          | *if available               |                                  |
| Insurance claim office number          |                           |            | *if available               |                                  |
| Employer                               |                           |            | *if available               |                                  |
| Card issued date                       |                           |            | *Required for checking      | g eligibility of CA Medicaid     |
| Primary Insurance Notes                |                           |            |                             |                                  |
|                                        |                           | /          |                             |                                  |
| Patient relationship to the Subscriber |                           | ~          | •                           |                                  |
| Subscriber first name                  |                           |            |                             |                                  |
| Subscriber middle name                 |                           |            |                             |                                  |
| Subscriber last name                   |                           |            | ]                           |                                  |
| Subscriber's Sex                       |                           | ~          | •]                          |                                  |
| Subscriber suffix                      |                           |            | e.g. I, II, III, IV, Jr, Sr |                                  |
| Subscriber DOB                         |                           |            | e.g. 8/8/1979               |                                  |
| Subscriber SSN                         |                           |            |                             |                                  |
| Subscriber Phone Number                |                           |            |                             |                                  |

# • Box 59 - Patient's Relationship (A- Primary; B- Secondary)

- Patient chart > Insurances tab > Primary/Secondary Hosp tab (Figure 50)
- The box to enter the insured subscriber's relationship is hidden until the "subscriber is the patient box" is unchecked

| Important            | Demograpi           | hics Insuranc             | es          | Authorizations              | Smoking Status                  |
|----------------------|---------------------|---------------------------|-------------|-----------------------------|---------------------------------|
| Primary Ins          | Secondary Ir        | ns Tertiary Ins           | Prim        | nary Hospital               | Secondary Hospital              |
|                      |                     |                           |             |                             |                                 |
| Primary Hospit       | al Insurance        | Manage Alternati          | ve Insu     | rances & Histor             | у                               |
| > Subscri            | iber is the Patient | Insured person is the sal | me person a | as the Patient              |                                 |
| Ins                  | urance Company      |                           | +           | *contact support if you c   | an't find an insurance company. |
|                      | Carrier Payer ID    |                           |             |                             |                                 |
|                      | TPL Code            |                           |             | *If the Medicaid is Seco    | ndary                           |
| Insu                 | rance ID Number     |                           |             |                             |                                 |
| Insura               | ance group name     |                           |             | *if available               |                                 |
| Insuran              | ce group number     |                           |             | *if available               |                                 |
| Insu                 | urance plan name    |                           |             | *if available               |                                 |
| Ins                  | surance plan type   |                           | ~           | *if available               |                                 |
| Insurance cla        | aim office number   |                           |             | *if available               |                                 |
|                      | Employer            |                           |             | *if available               |                                 |
|                      | Card issued date    |                           |             | *Required for checking      | eligibility of CA Medicaid      |
| Primary              | / Insurance Notes   |                           |             |                             |                                 |
|                      |                     |                           | 1.          |                             |                                 |
| Patient relationship | to the Subscriber   |                           | ~           |                             |                                 |
| Patient relationship | ooriber firet name  |                           |             |                             |                                 |
| Subsor               | ibor middle name    |                           |             |                             |                                 |
| Sub                  | Der muure name      |                           |             |                             |                                 |
| Gub                  | Scriber last name   |                           |             | ]                           |                                 |
|                      | Subscriber s dex    |                           | -           | e.a. I. II. III. IV, Jr, Sr |                                 |
|                      | Subscriber Suma     | [                         |             | e.a. 8/8/1979               |                                 |
|                      | Subscriber DOD      | [                         |             |                             |                                 |
| Subsorib             | Subscriber 55iv     | [                         |             |                             |                                 |
| Subscribe            | er Phone Number     |                           |             |                             |                                 |

• Box 60 - Insured's Unique ID (A- Primary; B- Secondary)

• Patient chart > Insurances tab > Primary/Secondary Hosp tab (Figure 51)

| Important       | Demographics           | cs Insurances             |             | Authorization       | ns Smoking Status                    |
|-----------------|------------------------|---------------------------|-------------|---------------------|--------------------------------------|
| Primary Ins     | Secondary Ins          | Tertiary Ins              | Prima       | ry Hospital         | Secondary Hospital                   |
| Primary Hospita | al Insurance Ma        | nage Alternativ           | ve Insu     | rances & His        | story                                |
| Subscri         | ber is the Patient 🛛 🛛 | Insured person is the san | ne person a | is the Patient      |                                      |
| Inst            | urance Company         |                           | +           | *contact support if | you can't find an insurance company. |
|                 | Carrier Payer ID       |                           |             |                     |                                      |
|                 | TPL Code               |                           |             | *If the Medicaid is | Secondary                            |
| Insu            | rance ID Number        |                           |             |                     |                                      |
| Insura          | ance group name        |                           |             | *if available       |                                      |

- Box 61 Insurance Group Name (A- Primary; B- Secondary)
  - Patient chart > Insurances tab > Primary/Secondary Hosp tab (Figure 52)
- Figure 52

| Important       | Demographics       | Insurances                 |            | Authorizations        | s Smoking Status                    |
|-----------------|--------------------|----------------------------|------------|-----------------------|-------------------------------------|
| Primary Ins     | Secondary Ins      | Tertiary Ins               | Primar     | y Hospital            | Secondary Hospital                  |
| Primary Hospita | al Insurance Ma    | anage Alternativ           | e Insui    | rances & Hist         | tory                                |
| Subscrit        | per is the Patient | Insured person is the same | e person a | s the Patient         |                                     |
| Insu            | Irance Company     |                            | +          | *contact support if y | ou can't find an insurance company. |
|                 | Carrier Payer ID   |                            |            |                       |                                     |
|                 | TPL Code           |                            |            | *If the Medicaid is S | Secondary                           |
| Insur           | ance ID Number     |                            |            |                       |                                     |
| > Insura        | ince group name    |                            |            | *if available         |                                     |

- Box 62 Insurance Group Number (A- Primary; B- Secondary)
  - Patient chart > Insurances tab > Primary/Secondary Hosp tab (Figure 53)

| Important       | Demographics           | s Insurances               |                   | norizations           | Smoking Status                |
|-----------------|------------------------|----------------------------|-------------------|-----------------------|-------------------------------|
| Primary Ins     | Secondary Ins          | Tertiary Ins               | Primary Hos       | spital Sec            | ondary Hospital               |
| Primary Hospita | al Insurance M         | anage Alternativ           | e Insurance       | es & History          |                               |
| Subscri         | ber is the Patient 🛛 🗹 | Insured person is the same | e person as the P | atient                |                               |
| Inst            | urance Company         |                            | *conta            | ct support if you can | 't find an insurance company. |
|                 | Carrier Payer ID       |                            |                   |                       |                               |
|                 | TPL Code               |                            | *If the           | Medicaid is Second    | ary                           |
| Insu            | rance ID Number        |                            |                   |                       |                               |
| Insura          | ance group name        |                            | *if ava           | ailable               |                               |
| > Insuran       | ce group number        |                            | *if ava           | ailable               |                               |
| Insu            | rance plan name        |                            | *if ava           | ailable               |                               |

- Box 63 Treatment Authorization Code (A- Primary; B- Secondary)
  - Billing > Live Claims Feed > Inside patient's appointment > Right side of screen > Insurance tab (Figure 54)

Figure 54

| Info Cond & Occ    | value     | Code    | Insurance | Attending     |                    |
|--------------------|-----------|---------|-----------|---------------|--------------------|
|                    |           |         |           | N             |                    |
| Primary Insurer    |           |         |           | UB04 box 50a  |                    |
| Plan ID            |           |         |           | UB04 box 51a  |                    |
| Release Info       | ~         | UB04 bo | x 52a     |               |                    |
| AOB                | ~         | UB04 bo | ox 53a    |               |                    |
| Subscriber         |           |         |           | Insured ID    | UB04 box 58a, 60a  |
| Ins Group          | Group Nar | ne      |           | Group No.     | UB04 box 61a - 62a |
| Payer pre-auth #   |           |         | +         | UB04 box 63a  |                    |
| Secondary Incurrer |           |         |           | LIP04 box 50b |                    |
| Secondary Insurer  |           |         |           | 0804 00x 500  |                    |
| Plan ID            |           |         |           | UB04 box 51b  |                    |
| Release Info       | v         | UB04 bo | x 52b     |               |                    |
| AOB                | ~         | UB04 bo | x 53b     |               |                    |
| Subscriber         | Fullname  |         |           | Insured ID    | UB04 box 58b, 60b  |
| Ins Group          | Group Nar | ne      |           | Group No.     | UB04 box 61b - 62b |
| Payer pre-auth #   |           |         |           | UB04 box 63b  |                    |
|                    |           |         |           |               |                    |

# • Box 64 - Document Control Number (DCN)

- This box will populate the claim/control number assigned by a payer if the claim has been paid on and needs to be resubmitted.
- Box 65 Employer Name (of the insured) (A- Primary; B- Secondary)
  - Patient chart > Insurances tab > Primary/Secondary Hosp tab (Figure 55)

| Primary Ins | Secondary Ins             | Tertiary Ins | Primary Hospita           | Secondary Hospital                    | Auto Accident      |
|-------------|---------------------------|--------------|---------------------------|---------------------------------------|--------------------|
| Primary H   | ospital Insurance         | Manage /     | Alternative Insu          | rances & History                      |                    |
|             | Subscriber is the Patient | Insured pe   | rson is the same person a | is the Patient                        |                    |
|             | Insurance Company         |              | +                         | *contact support if you can't find an | insurance company. |
|             | Carrier Payer ID          |              |                           |                                       |                    |
|             | TPL Code                  |              |                           | *If the Medicaid is Secondary         |                    |
|             | Insurance ID Number       |              |                           |                                       |                    |
|             | Insurance group name      |              |                           | *if available                         |                    |
|             | Insurance group number    |              |                           | *if available                         |                    |
|             | Insurance plan name       |              |                           | *if available                         |                    |
|             | Insurance plan type       |              | ~                         | *if available                         |                    |
| Insura      | ance claim office number  |              |                           | *if available                         |                    |
|             | Employer                  |              |                           | *if available                         |                    |
|             | Card issued date          |              |                           | *Required for checking eligibility of | CA Medicaid        |
|             | Primary Insurance Notes   |              |                           |                                       |                    |
|             |                           |              | /                         |                                       |                    |

- Box 66 Diagnosis and Procedure Code Qualifier
  - Billing > Live Claims Feed > Inside patient's appointment > Line items transactions section
  - The first spot diagnosis is entered in the red box
  - Additional diagnosis codes can be entered in the "Add ICD-10 code" box by the red arrow. They will print in the order in which they are entered.
  - The procedure code qualifier will automatically print "0" when you utilize ICD-10 codes

| Line  | items transactions |             |               |   |
|-------|--------------------|-------------|---------------|---|
| #     | Diagnosis Code     | Description | POA           |   |
|       | Add ICD-10 code    | <b>←</b>    |               |   |
| Print | Principal Dx Code  | <b>←</b>    | Exempt fron 🗸 | × |
| Adm   | Admitting Dx Code  |             |               | × |

- Box 67 Principal Diagnosis Code and Present on Admission Indicator (POA)
  - Billing > Live Claims Feed > Inside patient's appointment > Line items transactions section > Left side of screen (Figure 57)

| Line  | items transactions                |                                                    |               |
|-------|-----------------------------------|----------------------------------------------------|---------------|
| Patie | ent does not have unallocated pay | nent Appt. does not have unallocated p             | ayment        |
| #     | Diagnosis Code                    | Description                                        | POA           |
|       | Add ICD-10 code                   | $\mathbf{i}$                                       | *             |
| Print | A00.0                             | Cholera due to Vibrio cholerae 01, biovar cholerae | Exempt fron V |
| Adm   | Admitting Dx Code                 |                                                    | ×             |

Options in drop-down include:

| E  | Exempt from POA reporting        |
|----|----------------------------------|
| ~` | Y - Yes                          |
| 1  | N - No                           |
| l  | U - No information in the record |
| ١  | W - Clinically undetermined      |

- Box 68 Unlabeled
  - Not currently utilized
- Box 69 Admitting Diagnosis Code
  - Billing > Live Claims Feed > Inside patient's appointment > Line items transactions section > Left side of screen (Figure 58)

#### Figure 58

| Line  | items transactions |             |               |
|-------|--------------------|-------------|---------------|
| #     | Diagnosis Code     | Description | POA           |
|       | Add ICD-10 code    |             |               |
| Print | Principal Dx Code  |             | Exempt fron 🗸 |
| Adm   | Admitting Dx Code  | ←           | ×             |

- Box 70 Patient Reason for Visit Code
  - Billing > Live Claims Feed > Inside patient's appointment > Right side of screen > Info tab (Figure 59)

|                    |             | _      |                     |            |
|--------------------|-------------|--------|---------------------|------------|
| Claim Type         | ~           | ·      |                     |            |
| Facility Type      | ~           | UB04   | box 4               |            |
| Care Type          | ~           | J UB04 | box 4               |            |
| Billing Sequences  | ~           | UB04   | box 4               |            |
| Stm Cover Period   | From        | Í      | То                  | UB04 box 6 |
| Adm Date & Hour    | Date        |        | Ho UB04 box 12 - 13 |            |
| Type of Admission  | ~           | • UB04 | box 14              |            |
| Point of Origin    |             | ~      | UB04 box 15         |            |
| Discharge Hour     | UB04 box 16 |        |                     |            |
| Pt Discharge St    |             | ~      | UB04 box 17         |            |
| Principal Dx Code  |             |        | UB04 box 67         |            |
| Admitting Dx Code  |             |        | UB04 box 69         |            |
| Reason for Visit   | DX A        | +      | DX B                | DX C       |
|                    | UB04 box 70 |        |                     |            |
| Exter Cause of Inj | DX A        | +      | DX B                | DX C       |
|                    | UB04 box 72 |        |                     |            |
| Remarks            |             |        | UB04 box 80         |            |

## • Box 71 - Prospective Payment System (PPS) Code

- Not currently utilized. Information that prints in this box will be ignored by payers.
- Box 72a External Cause of Injury (ECI) Code and POA Indicator
  - Billing > Live Claims Feed > Inside patient's appointment > Right side of screen > Info tab (Figure 60)
  - Not currently utilized according to the Medicare Claims Processing Manual. Information that prints in this box will be ignored by payers.

| Claim Type         | ~           | )    |                      |            |  |
|--------------------|-------------|------|----------------------|------------|--|
| Facility Type      | ~           | UB04 | box 4                |            |  |
| Care Type          | ~           | UB04 | box 4                |            |  |
| Billing Sequences  | ~           | UB04 | box 4                |            |  |
| Stm Cover Period   | From        |      | То                   | UB04 box 6 |  |
| Adm Date & Hour    | Date        |      | Ho: UB04 box 12 - 13 |            |  |
| Type of Admission  | ~           | UB04 | box 14               |            |  |
| Point of Origin    |             | ~    | UB04 box 15          |            |  |
| Discharge Hour     | UB04 box 16 |      |                      |            |  |
| Pt Discharge St    | -           | ~    | UB04 box 17          |            |  |
| Principal Dx Code  |             |      | UB04 box 67          |            |  |
| Admitting Dx Code  |             |      | UB04 box 69          |            |  |
| Reason for Visit   | DX A        | +    | DX B                 | UX C       |  |
|                    | UB04 box 70 |      |                      |            |  |
| Exter Cause of Inj | DX A        | +    | DX B                 | UX C       |  |
|                    | UB04 box 72 |      |                      |            |  |
| Remarks            |             |      | UB04 box 80          |            |  |

## • Box 72b - ECI Code and POA Indicator

- Not currently utilized. Information that prints in this box will be ignored by payers.
- Box 72c ECI COde and POA Indicator
  - Not currently utilized. Information that prints in this box will be ignored by payers.
- Box 73 Unlabeled
  - Not currently utilized
- Box 74(a-e) Principal Procedure Code/Date
  - Billing > Live Claims Feed > Inside patient's appointment > Line items transactions section > Left side of screen (Figure 61)
  - Box 74a will populate with the procedure code in the box next to the blue arrow.
  - Boxes 74b-74e will populate in the order in which they are entered in the box next to the red arrow.
  - The date boxes will populate with data entered in the boxes next to the green arrows.

| Line i | items transactions  |   |             |   |              |               |   |
|--------|---------------------|---|-------------|---|--------------|---------------|---|
| #      | Diagnosis Code      |   | Description |   |              | POA           |   |
|        | Add ICD-10 code     | + |             |   |              |               |   |
| Print  | Principal Dx Code   | + |             |   |              | Exempt fron 🗸 | × |
| Adm    | Admitting Dx Code   | + |             |   |              |               | × |
| #      | Procedure Code      |   | Description |   | Service Date |               |   |
|        | Add Procedure       | + | ←           | ~ |              |               |   |
| Print  | Principal Procedure | + |             |   | *            |               | × |

- Box 75 Unlabeled
  - Not currently utilized
- Box 76 Attending Provider IDs, Last/First Name
  - Billing > Live Claims Feed > Inside patient's appointment > Right side of screen > Attending tab (Figure 62)
  - Additional identifiers of state license numbers, UPINs, or commercial numbers can be entered by selecting the Qualifier from the drop-down and entering the information in the box by the blue arrow.

| Attending Provider       Search       UB04 box 76         First Name       Last Name       NPI         Qualifier        Number       Image: Constraint of the second of the second of                                             | Info Cond & Oc      | c Value Code Insurance | Attending     |
|----------------------------------------------------------------------------------------------------|---------------------|------------------------|---------------|
| First Name       Last Name       NPI         Qualifier        Number       Image: Constraint of the second second | Attending Provider  | Search                 | UB04 box 76   |
| Qualifier ▼ Number         Operating Physician         Search         First Name         Last Name         Qualifier ▼ Number         Other Physician         Search       UB04 box 78         First Name       Last Name         Other Physician       Search         UB04 box 78         First Name       Last Name         Other Physician       Search         UB04 box 79         First Name       Last Name         NPI                                                                                                    | 1                   | First Name             | Last Name NPI |
| Operating Physician       Search       UB04 box 77         First Name       Last Name       NPI         Qualifier        Number         Other Physician       Search       UB04 box 78         First Name       Last Name       NPI         Qualifier        Number       NPI         Other Physician       Search       UB04 box 78         First Name       Last Name       NPI         Other Physician       Search       UB04 box 79         First Name       Last Name       NPI                                                                                                    | ·                   | Qualifier 🗸 Number     | <b>▲</b>      |
| First Name       Last Name       NPI         Qualifier       Number         Other Physician       Search       UB04 box 78         First Name       Last Name       NPI         Qualifier       Number       NPI         Other Physician       Search       UB04 box 79         First Name       Last Name       NPI                                                                                                    | Operating Physician | Search                 | UB04 box 77   |
| Qualifier        Number         Other Physician       Search       UB04 box 78         First Name       Last Name       NPI         Qualifier        Number         Other Physician       Search       UB04 box 79         First Name       Last Name       NPI                                                                                                    |                     | First Name             | Last Name NPI |
| Other Physician       Search       UB04 box 78         First Name       Last Name       NPI         Qualifier       Number         Other Physician       Search       UB04 box 79         First Name       Last Name       NPI                                                                                                    |                     | Qualifier 🗸 Number     |               |
| First Name     Last Name     NPI       Qualifier     Number       Other Physician     Search     UB04 box 79       First Name     Last Name     NPI                                                                                                    | Other Physician     | Search                 | UB04 box 78   |
| Other Physician     Search     UB04 box 79       First Name     Last Name     NPI                                                                                                    |                     | First Name             | Last Name NPI |
| Other Physician     Search     UB04 box 79       First Name     Last Name     NPI                                                                                                    |                     | Qualifier 🗸 Number     |               |
| First Name     NPI                                                                                                    | Other Physician     | Search                 | UB04 box 79   |
|                                                                                                    |                     | First Name             | Last Name NPI |
| Qualifier 🗸 Number                                                                                                    |                     | Qualifier V Number     |               |

- Box 77 Operating Physician IDs, Last/First Name
  - Billing > Live Claims Feed > Inside patient's appointment > Right side of screen > Attending tab (Figure 63)
  - Additional identifiers of state license numbers, UPINs, or commercial numbers can be entered by selecting the Qualifier from the drop-down and entering the information in the box by the blue arrow.

| Info Cond & Oc      | c Value Code Insurance | Attending     |
|---------------------|------------------------|---------------|
| Attending Provider  | Search                 | UB04 box 76   |
|                     | First Name             | Last Name NPI |
| Χ                   | Qualifier 🗸 Number     |               |
| Qperating Physician | Search                 | UB04 box 77   |
|                     | First Name             | Last Name NPI |
|                     | Qualifier 🗸 Number     |               |
| Other Physician     | Search                 | UB04 box 78   |
|                     | First Name             | Last Name NPI |
|                     | Qualifier 🗸 Number     |               |
| Other Physician     | Search                 | UB04 box 79   |
|                     | First Name             | Last Name NPI |
|                     | Qualifier 🗸 Number     |               |

- Box 78 Other Provider IDs, Last/First Name
  - Billing > Live Claims Feed > Inside patient's appointment > Right side of screen > Attending tab (Figure 64)
  - Additional identifiers of state license numbers, UPINs, or commercial numbers can be entered by selecting the Qualifier from the drop-down and entering the information in the box by the blue arrow.

| Info Cond & Oc      | c Value Code Insurance | Attending     |
|---------------------|------------------------|---------------|
| Attending Provider  | Search                 | UB04 box 76   |
|                     | First Name             | Last Name NPI |
|                     | Qualifier 🗸 Number     |               |
| Operating Physician | Search                 | UB04 box 77   |
|                     | First Name             | Last Name NPI |
|                     | Qualifier 🗸 Number     |               |
| Other Physician     | Search                 | UB04 box 78   |
|                     | First Name             | Last Name NPI |
|                     | Qualifier 🗸 Number     | <b>←</b>      |
| Other Physician     | Search                 | UB04 box 79   |
|                     | First Name             | Last Name NPI |
|                     | Qualifier 🗸 Number     |               |
|                     |                        |               |

- Box 79 Other Provider IDs, Last/First Name
  - Billing > Live Claims Feed > Inside patient's appointment > Right side of screen > Attending tab (Figure 65)
  - Additional identifiers of state license numbers, UPINs, or commercial numbers can be entered by selecting the Qualifier from the drop-down and entering the information in the box by the blue arrow.

| Info Cond & Oco     | c Value Code Insurance  | Attending     |
|---------------------|-------------------------|---------------|
| Attending Provider  | Search +                | UB04 box 76   |
|                     | First Name              | Last Name NPI |
|                     | Qualifier V Number      |               |
| Operating Physician | Search                  | UB04 box 77   |
|                     | First Name              | Last Name NPI |
|                     | Qualifier V Number      |               |
| Other Physician     | cian Search UB04 box 78 | UB04 box 78   |
|                     | First Name              | Last Name NPI |
|                     | Qualifier V Number      |               |
| Other Physician     | Search                  | UB04 box 79   |
|                     | First Name              | Last Name NPI |
|                     | Qualifier 🗸 Number      |               |
|                     |                         |               |

# • Box 80 - Remarks

• Billing > Live Claims Feed > Inside patient's appointment > Right side of screen > Info tab (Figure 66)

|   | • |     |          |    | /  |
|---|---|-----|----------|----|----|
| - |   | 111 | 0        | 6  | 6  |
| - | 4 |     | <b>r</b> | () | () |
|   | 0 |     | ~        | ~  | ~  |

| Claim Type         |             | ~      |                     |            |   |
|--------------------|-------------|--------|---------------------|------------|---|
| Facility Type      |             | ✓ UB04 | box 4               |            |   |
| Care Type          |             | ✓ UB04 | box 4               |            |   |
| Billing Sequences  |             | ✓ UB04 | box 4               |            |   |
| Stm Cover Period   | From        |        | То                  | UB04 box 6 |   |
| Adm Date & Hour    | Date        |        | Ho UB04 box 12 - 13 |            |   |
| Type of Admission  |             | ✓ UB04 | box 14              |            |   |
| Point of Origin    |             | ~      | UB04 box 15         |            |   |
| Discharge Hour     | UB04 box    | c 16   | ·                   |            |   |
| Pt Discharge St    |             | ~      | UB04 box 17         |            |   |
| Principal Dx Code  |             |        | UB04 box 67         |            |   |
| Admitting Dx Code  |             |        | UB04 box 69         |            |   |
| Reason for Visit   | DX A        | +      | DX B                | DX C       | - |
|                    | UB04 box 70 |        |                     |            |   |
| Exter Cause of Inj | DX A        | +      | DX B                | UX C       |   |
|                    | UB04 box 72 |        | UD04 have 00        |            |   |

• Box 81 - Qualifier Code/Value

• This box is used to report additional codes related to a form locator or other approved external code list approved by NUBC.